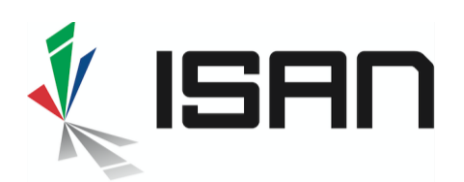

# Comment mettre à jour les données d'un ISAN ?

Les déclarants peuvent mettre à jour à tout moment les métadonnées associées à leur ISAN ou à leur ISAN projet. Ceci est même requis pour les ISAN projets avant l'activation et utile pour les ISAN actifs pour ajouter par exemple un nouveau titre alternatif lorsque le contenu est distribué dans un nouveau pays.

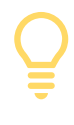

Remarque : un déclarant ne peut pas mettre à jour les métadonnées associées à un ISAN enregistré par un autre déclarant. Cependant, les déclarants peuvent demander à leur agence d'enregistrement des mises à jour en cas d'erreurs ou d'informations manquantes.

Attention : les changements de métadonnées ne doivent servir qu'à enrichir ou corriger les informations associées à l'ISAN. Il n'est pas autorisé de modifier complètement les métadonnées d'un ISAN actif (ou ISAN projet) afin qu'il identifie une autre œuvre audiovisuelle.

### 1 Recherche de l'ISAN ou de l'ISAN projet

#### Le processus qui suit est le même pour l'ISAN et l'ISAN projet.

La première étape consiste à trouver l'enregistrement à mettre à jour, pour ce faire ouvrez la liste qui correspond à votre situation :

Pour une œuvre en cours d'écriture ou de

développement, choisissez cho

#### Mes ISAN projets

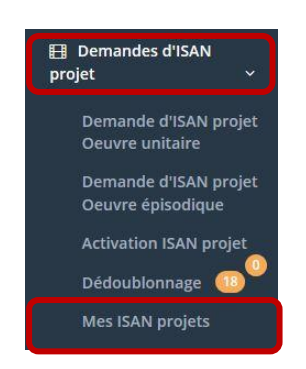

Pour une œuvre terminée (ISAN actif),

choisissez

Mes ISAN

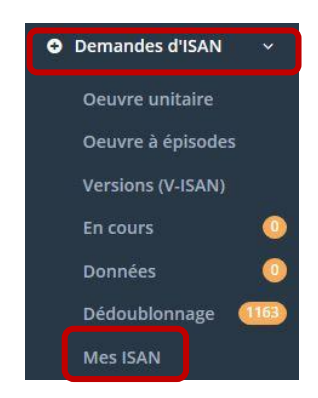

INTERNATIONAL STANDARD AUDIOVISUAL NUMBER 🔳 🔳

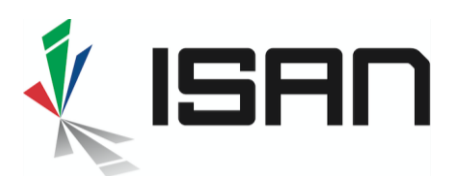

Par la suite, recherchez l'enregistrement à mettre à jour (ISAN actif ou projet en développement selon la liste que vous avez choisi).

| uver une demande               |                                                                             |                                                                                 |                                                          |                                                                     |                                             |                        |                  |                       |                                  |                                      |                                                                    |                             |
|--------------------------------|-----------------------------------------------------------------------------|---------------------------------------------------------------------------------|----------------------------------------------------------|---------------------------------------------------------------------|---------------------------------------------|------------------------|------------------|-----------------------|----------------------------------|--------------------------------------|--------------------------------------------------------------------|-----------------------------|
| Arsène Lupin                   |                                                                             |                                                                                 |                                                          |                                                                     |                                             |                        |                  |                       |                                  |                                      | Type d'enregistre                                                  | ement 💌                     |
| SAN                            |                                                                             |                                                                                 |                                                          |                                                                     |                                             |                        |                  |                       |                                  |                                      |                                                                    |                             |
| ID enregistrement              |                                                                             |                                                                                 |                                                          |                                                                     | Catégorie * Genre                           |                        |                  | Genre                 | *                                |                                      |                                                                    |                             |
| Durée (min)                    |                                                                             |                                                                                 | Année de référ                                           | rence                                                               | ÷                                           | Participant            |                  |                       |                                  |                                      | Rôle                                                               | *                           |
|                                |                                                                             |                                                                                 |                                                          |                                                                     |                                             |                        |                  |                       | C Rafraîo                        | thir                                 | Q Reche                                                            | rche                        |
|                                |                                                                             |                                                                                 |                                                          | Bilablance                                                          |                                             | -                      |                  |                       |                                  |                                      |                                                                    | & Expor                     |
| ID<br>enregistreme<br>nt       | tion des données<br>Résultat de<br>ma<br>demande Jf                         | En cours d                                                                      | le traitement                                            | Dédoublonnage<br>Titre                                              | Mes ISAN<br>Genre                           | Group<br>e             | Episod<br>e      | Année                 | Durée                            | Enregistrem<br>ent                   | Réalisateur                                                        | Action                      |
| ID<br>enregistreme<br>nt<br>II | tion des données<br>Résultat de<br>ma<br>demande Jt<br>new_isan             | En cours o<br>ISAN<br>ISAN 0000-000<br>F002-8-0000-00                           | le traitement<br>11<br>2-39E9-<br>000-D                  | Dédoublonnage Titre Arsène Lupin (saison 2)                         | Mes ISAN<br>Genre<br>tv_serial              | Group<br>e<br>11 1     | Episod<br>e      | Année<br>1<br>2019    | Durée<br>II<br>52 min            | Enregistrem<br>ent<br>group          | Réalisateur<br>II<br>Machin Bidu                                   | Action                      |
| ID enregistreme 13             | tion des données<br>Résultat de<br>ma<br>demande JI<br>new_isan<br>new_isan | En cours of<br>ISAN 0000-000<br>F002-8-0000-00<br>ISAN 0000-000<br>A-0000-00007 | ie traitement<br>It<br>12-39E9<br>000-D<br>12-39E9-F001- | Dédoublonnage Titre Arsène Lupin (saison 2) Arsène Lupin (saison 1) | Mes ISAN<br>Genre<br>tv_serial<br>tv_serial | Group<br>e<br>10<br>10 | Episod<br>e<br>- | Année<br>2019<br>2018 | Durée<br>III<br>52 min<br>52 min | Enregistrem<br>ent<br>group<br>group | Réalisateur<br>31<br>Machin Bidu<br>Aperçu de ma<br>Editer les don | Action<br>Action<br>demande |

Dans le menu Action (voir l'encadré rouge dans la capture d'écran ci-dessus) cliquez sur **Editer les données** pour mettre à jour les données ISAN.

| Titres o                                                                    |       |                         |                        |                        |      |      |     |
|-----------------------------------------------------------------------------|-------|-------------------------|------------------------|------------------------|------|------|-----|
| Les Aventures D'un Isan (épisode 1)                                         |       |                         | Original(e) ×          | • Français             | х т  | +    | â   |
| Titre                                                                       |       |                         | Original / alternatif  | • Langue               | •    | +    | â   |
| Titre                                                                       |       |                         | Original / alternatif  | • Langue               | •    | +    |     |
| Caractéristiques de l'oeuv                                                  | /re o |                         |                        |                        |      |      |     |
| Séries ou oeuvres épisodiques                                               | x *   | 2020                    | ÷                      | 25                     | ÷    | Min. | x * |
| Animation                                                                   | X -   | Date ou année de sortie |                        | Couleur                |      |      | х 💌 |
| Episode & Groupe(s) •<br>1<br>Ajouter un groupe<br>langue(s) originale(s) • | Produ | iction                  | Relier à un groupe d'é | pisodes (par ex. saiso | n) Q | I    |     |

Vous pouvez par exemple cliquer sur **Ajouter un groupe** (voir l'encadré rouge dans la capture d'écran ci-dessus) pour attacher l'épisode à un groupe d'épisodes existant.

Pour prévisualiser vos modifications avant de les enregistrer, cliquez sur Appliquer (en bas de l'écran)

N'oubliez pas d'enregistrer vos modifications dans l'écran Aperçu, pour ce faire, cliquez sur Mise à jour (en bas de l'écran)

INTERNATIONAL STANDARD AUDIOVISUAL NUMBER 🔳 🔳

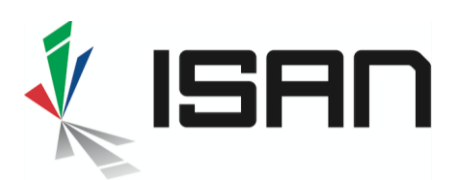

## 2 Alternative : vous connaissez l'ISAN, recherche à partir du numéro

Ouvrez le menu Recherche

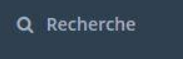

Entrez le numéro ISAN dans le champ ISAN et cliquez sur Recherche

| Titre<br>0000-0000-3CA0-0000-P-000            | 0-0000-0                                                                            |                            |                | Type d'enregistrem •<br>Q Recherche          |
|-----------------------------------------------|-------------------------------------------------------------------------------------|----------------------------|----------------|----------------------------------------------|
| ▼ Afficher /<br>cacher                        |                                                                                     |                            |                |                                              |
| SORT BY                                       | ISAN 0000-0000-3CA0-0000-<br>P-0000-0000-0      Le Grand Bleu  Afficher 25  entrées | Afficher1 à 1 de 1 entrées | 136 Luc Besson | perçu                                        |
| Type d'enregistrement<br>unitary (1)<br>Genre |                                                                                     |                            | Q<br>Q<br>0    | g Nouvelle variante<br>g Nouveau contenu lié |

Õ

Vous pouvez également modifier l'ISAN après une recherche de métadonnées à partir du menu Recherche. Notez que dans la toute première version du nouveau système ISAN<sup>1</sup>, les recherches ne peuvent être effectuées qu'à partir d'un titre et d'un type d'enregistrement, ensuite la liste des résultats peut être affinée par de nombreux filtres (années, réalisateurs, type, genre, etc.).

INTERNATIONAL STANDARD AUDIOVISUAL NUMBER 🔳 🔳 🔳

<sup>&</sup>lt;sup>1</sup> La recherche sera enrichie de paramètres de recherche supplémentaires au cours du premier trimestre 2020